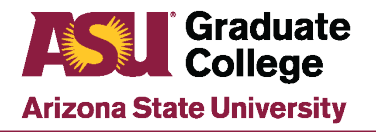

#### Manage Application Reviewers Guide

#### Purpose

The Manage Application Reviewers pages in PeopleSoft display a list of benefits eligible staff who have been granted an endorsement to review student application records and provide admission recommendations to the academic unit support staff.

Users with access to this PeopleSoft modification can control who will have access to the Graduate Application File Review link located in My ASU. This PeopleSoft modification is used by academic unit staff that update and maintain Graduate Application Reviewers

This how-to guide provides instructions for the following tasks:

- <u>Setting up a new application reviewer</u>
- Reactivating an application reviewer
- Inactivating an application reviewer
- Adding an Acad Org to an existing reviewer
- Searching for existing reviewers by Acad Org/Acad Plan

### **Security Roles**

Staff must submit a PeopleSoft Access request to gain permission to view/review graduate applications. The Graduate Application roles and functions of these roles are listed below.

- Dept Staff GR Admission Vw
  - Grants access to Gportal for view only.
- Dept Supv GR Admission Vw
  - o Grants access to view and make recommendations in Gportal.

Note: See how-to guide titled Access Roles for Graduate Support Staff for additional information regarding requesting PeopleSoft access.

## Setting up a new application reviewer

1. Navigate to PeopleSoft→ASU Customizations→ASU Admissions→Graduate Appl Admin Tools→Manage Application Reviewers

| Favorites 🔻 | Main Menu 🔻 | > ASU Customizations  > ASU Admissions  > > | Graduate | e Appl Admin Tools 🔻 > | Manage Application | Revi | ewers  |
|-------------|-------------|---------------------------------------------|----------|------------------------|--------------------|------|--------|
| ASU         |             |                                             | All 👻    | Search                 |                    | »    | Advanc |

 Using the Manage Application Reviewers search function, perform a search to see if the employee has an existing endorsement. If using Name – Last, First as a search function, the last name entered must exactly match employee record to return results. Click Search to display results.

| nage Application Reviewers |
|----------------------------|
|                            |
| >> Adva                    |
|                            |
|                            |
|                            |
|                            |
|                            |
|                            |

3. Verify the Empl ID and Job Title of the search results to ensure that the correct employee has been located.

| Favori | tes 🔻   | Main Menu     | <b>*</b> > | ASU Cu | stomizations | ▼ > 4 | ASU Adm | iissions 🔻 | > Grad | duate | e Appl Admin | Tools 🔻 | > Mana | ge Appl | lication | Revie | wers |
|--------|---------|---------------|------------|--------|--------------|-------|---------|------------|--------|-------|--------------|---------|--------|---------|----------|-------|------|
| A      | SU      |               |            |        |              |       |         |            | All    | -     | Search       |         |        |         |          | >>    | Adva |
| Man    | age App | Review        |            |        |              |       |         |            |        |       |              |         |        |         |          |       |      |
| E      | MPLID   |               |            |        | ]            |       |         | Job 1      | Fitle  |       |              |         |        |         |          |       |      |
|        |         |               |            |        |              |       |         |            |        | Find  | d   View All | First   | 1 of   | 1 🕑 L   | .ast     |       |      |
|        | *Appro  | oved for Acad | Org        |        | Q            |       |         |            | *E     | Expir | ation Date   |         | 31     |         | +        |       |      |

4. Enter the Acad Org into the field labeled Approved for Acad Org and press the Tab key.

| Favorites 🔻 | Main Menu  ASU Customizations | ✓ > ASU Admissions ▼ > Graduate Appl Admin Tools ▼ > Manage Application Reviewe | rs  |
|-------------|-------------------------------|---------------------------------------------------------------------------------|-----|
| <b>ASU</b>  |                               | All - Search >> Ad                                                              | lva |
| Manage App  | Review                        |                                                                                 |     |
| EMPLID      |                               | Job Title                                                                       |     |
| *Appro      | ved for Acad Org CTEDN        | *Expiration Date                                                                |     |
| Save        |                               |                                                                                 |     |

5. A list of active plan codes for that Acad Org will be displayed. Select the approved plan code(s) for the reviewer, enter an expiration date, and click Save.

| Fav | orites 🔻  | Main Menu 🔻     | >      | ASU Customizations 🔻 > | ASU Admissions 🔻 > Graduate Appl Admin Tools 🔻 > Manage Application F | Revie | ewer |
|-----|-----------|-----------------|--------|------------------------|-----------------------------------------------------------------------|-------|------|
| 1   | SU        |                 |        |                        | All V Search                                                          | »     | Adv  |
| M   | anage App | Review          |        |                        |                                                                       |       |      |
|     | EMPLID    |                 |        |                        | Job Title                                                             |       |      |
|     |           |                 |        |                        | Find   View All 🛛 First 🕢 1 of 1 🕟 Last                               |       |      |
|     | *Appro    | ved for Acad Or | g CTED | N Q Dean, Teach        | + *Expiration Date 01/01/2025                                         |       |      |
|     | Selec     | t Acad Plan(s)  |        | Academic Plan          | Description                                                           |       |      |
|     |           |                 |        | EDCOARTEDD             | Curr & Inst (Comm Art) EDD                                            |       |      |
|     |           |                 |        | EDDISMED               | Sp Ed Sev/Multiply Disabled                                           |       |      |
|     |           |                 |        | EDEDTTGRCT             | Tech for Teach & Learn (Cert)                                         |       |      |
|     |           |                 |        | EDPSYCHMAP             | Educational Psychology MA                                             |       |      |
|     |           |                 |        | EDPSYCHPHD             | Educational Psychology                                                |       |      |
|     |           |                 |        | EDSPEDMAP              | Special Education MA                                                  |       |      |
|     |           |                 |        | EDSPFMAP               | Social And Phil Foundations                                           |       |      |
|     |           | / '             | Selec  | t All Un-select Al     |                                                                       |       |      |
| G   | Save      |                 |        |                        |                                                                       |       |      |

### **Reactivating an application reviewer**

1. Navigate to PeopleSoft→ASU Customizations→ASU Admissions→Graduate Appl Admin Tools→Manage Application Reviewers

| avorites 🔻 | Main Menu 🔻 | > ASU Customizations ▼ > ASI | SU Admissions 🔻 > 🛛 | Graduate | Appl Admin Tools 🔻 > | Manage Application | Revi | ewers  |
|------------|-------------|------------------------------|---------------------|----------|----------------------|--------------------|------|--------|
| ASU        |             |                              |                     | All 👻    | Search               |                    | >>   | Advand |

 Using the Manage Application Reviewers search function, perform a search to see if the employee has an existing endorsement. If using Name – Last, First as a search function, the last name entered must exactly match employee record to return results. Click Search to display results.

| Favorites 🔻 | Main Menu 🔻           | > ASU Customizations | ASU Admissions | Graduate App | l Admin Tools 🔻 > | Manage Application Revi | iewers |
|-------------|-----------------------|----------------------|----------------|--------------|-------------------|-------------------------|--------|
| ASU         |                       |                      |                | All 👻 Sea    | arch              | »                       | Adva   |
| Srch App Re | eviewer               |                      |                |              |                   |                         |        |
| Manage A    | opplication Reviewers | s                    |                |              |                   |                         |        |
| [           | Empl ID               |                      |                |              |                   |                         |        |
| Name - La   | ast, First            |                      |                |              |                   |                         |        |
| Acader      | mic Org               | Q                    |                |              |                   |                         |        |
| Academ      | nic Plan              | Q                    |                | Search       | 1                 |                         |        |

3. Verify the Empl ID and Job Title of the search results to ensure that the correct employee has been located.

| Favorites 🔻 | Main Menu 🔻       | > ASU Customizations | 💌 > ASU Admissions 🔻 | > Graduate Appl Admir | n Tools 🔻 > 🛛 Ma | anage Applicatior | 1 Revi | iewers |
|-------------|-------------------|----------------------|----------------------|-----------------------|------------------|-------------------|--------|--------|
| ASU         |                   |                      |                      | All 👻 Search          |                  |                   | >>     | Adva   |
| Manage App  | Review            |                      |                      |                       |                  |                   |        |        |
| EMPLID      |                   |                      | Job                  | Title Find   View All | First (1)        | of 1 🕟 Last       |        |        |
| *Appro      | oved for Acad Org | Q                    |                      | *Expiration Date      | 1                | ) +               |        |        |

4. The check boxes next to the plan codes will be grayed out at this time because the employee is currently expired in the system.

| Favorites 🔻 | Main Menu 🔻     | >      | ASU Customizations  > | ASU Admissions 🔻 > Graduate Appl Admin Tools 💌 > Manage Ap | plication Reviewers |
|-------------|-----------------|--------|-----------------------|------------------------------------------------------------|---------------------|
| ASU         |                 |        |                       | All - Search                                               | >> Adva             |
|             |                 |        |                       |                                                            |                     |
| Manage App  | Review          |        |                       |                                                            |                     |
|             |                 |        |                       |                                                            |                     |
| EMPLID      |                 |        |                       | Job Title                                                  |                     |
|             |                 |        |                       | Find   View All First 🕢 1 of 1 🕟                           | Last                |
| Appro       | ved for Acad Or | g CBU: | SMBA WPC Gradua       | ate Programs *Expiration Date 09/01/2016 🛐                 | +                   |
| Selec       | t Acad Plan(s)  |        | Academic Plan         | Description                                                |                     |
|             |                 |        | RREMREDEV             | Real Estate Development                                    |                     |
|             |                 |        | BAACCMACC             | Accountancy                                                |                     |
|             |                 |        | BABUSANMBA            | Bus Admin (Business Analytics)                             |                     |
|             |                 |        | BABUSANMS             | Business Analytics                                         |                     |
|             |                 |        | BACHINAMBA            | W. P. Carey MBA - Beijing                                  |                     |
|             |                 | 1      | BACMRMS               | Management                                                 |                     |
|             |                 |        | BACORPMBA             | W. P. Carey MBA - Custom                                   |                     |
|             |                 |        | BADAYMHSM             | Health Sector Management                                   |                     |
|             |                 |        | BAECONMS              | Economics MS                                               |                     |
|             |                 |        | BAECONMSP             | Economics MS                                               |                     |
|             |                 |        | BAEVEAMBA             | W. P. Carey MBA - Weekend Prog                             |                     |
|             |                 |        | BAEVEDCMBA            | W P Carey MBA Eve Prog DTC                                 |                     |
|             |                 |        | BAEVENMBA             | W. P. Carey MBA - Prof Flex                                |                     |
|             |                 |        | BAEVENMHSM            | Health Sector Mgmt (Evening)                               |                     |
|             |                 |        | BAEXECMBA             | W. P. Carey MBA - Executive                                |                     |
|             |                 |        | BAFINMS               | Finance                                                    |                     |
|             |                 |        | BAFULLMBA             | W. P. Carey MBA - Full Time                                |                     |
|             |                 |        | BAGFMDBA              | Global Financial Management                                |                     |

5. To reactivate the user, modify the Expiration Date to a date in the future and press the Tab key. The boxes next to the plan codes should now be editable. Select the approved plan code(s) for the reviewer, enter an updated Expiration Date, and click save.

| ge App Review        |       |               |                                            |      |
|----------------------|-------|---------------|--------------------------------------------|------|
|                      |       |               |                                            |      |
| MPLID                |       |               | Job Title                                  |      |
|                      |       |               | Find   View All First 🕢 1 of 1 🔊           | Last |
| Approved for Acad Or | g CBU | SMBA WPC Grad | tuate Programs *Expiration Date 09/01/2020 | +    |
|                      |       | Academia Dian | Presentation                               |      |
| Select Acad Plan(s)  |       | ARREMREDEV    | Real Estate Development                    |      |
|                      |       | BAACCMACC     | Accountancy                                |      |
|                      |       | BABUSANMBA    | Bus Admin (Business Analytics)             |      |
|                      |       | BABUSANMS     | Business Analytics                         |      |
|                      |       | BACHINAMBA    | W. P. Carey MBA - Beijing                  |      |
|                      |       | BACMRMS       | Management                                 |      |
|                      |       | BACORPMBA     | W. P. Carey MBA - Custom                   |      |
|                      |       | BADAYMHSM     | Health Sector Management                   |      |
|                      |       | BAECONMS      | Economics MS                               |      |
|                      |       | BAECONMSP     | Economics MS                               |      |
|                      |       | BAEVEAMBA     | W. P. Carey MBA - Weekend Prog             |      |
|                      |       | BAEVEDCMBA    | W P Carey MBA Eve Prog DTC                 |      |
|                      |       | BAEVENMBA     | W. P. Carey MBA - Prof Flex                |      |
|                      |       | BAEVENMHSM    | Health Sector Mgmt (Evening)               |      |
|                      |       | BAEXECMBA     | W. P. Carey MBA - Executive                |      |
|                      |       | BAFINMS       | Finance                                    |      |
|                      |       | BAFULLMBA     | W. P. Carey MBA - Full Time                |      |
|                      |       | BAGFMDBA      | Global Financial Management                |      |
|                      |       | BAGLSMS       | Global Logistics                           |      |
|                      |       | BAHSMGRCH     | Health Sector Mgmt (Cert)                  |      |
|                      |       | BAHTECHMBA    | vv. M. Garey MBA - Technology              |      |
|                      |       | BAINFOMS      | Information Systems Management             |      |
|                      | -     |               | Dus Admin (into Systems Mgt)               |      |
|                      |       | BAMCOMS       | Management in China/Corporate              |      |
|                      |       | BAMEXMBA      | W P Carey MBA - Mexico City                |      |
|                      |       | BAONLINMBA    | W P Carey MBA - MEXICO Oily                |      |
|                      |       | BAREGEXMBA    | W P Carey MBA Regional Exec                |      |
|                      |       | BASCMCERT     | Supply Chain Management (Cert)             |      |
|                      |       | BASCMEMS      | Supply Chain Mgmt & Engineer               |      |
|                      |       | BASHANGMBA    | W. P. Carey MBA - Shanghai                 |      |
|                      |       | BATAMTAX      | Taxation                                   |      |

## Inactivating an application reviewer

1. Navigate to PeopleSoft→ASU Customizations→ASU Admissions→Graduate Appl Admin Tools→Manage Application Reviewers

| Favorites 🔻 | Main Menu 🔻 | > ASU Customizations 🔻 > ASU Admissions | > Gradu | iate Appl Admin Tools 🔻 >  | Manage Application Reviewers |
|-------------|-------------|-----------------------------------------|---------|----------------------------|------------------------------|
| ASU         |             |                                         | All     | <ul> <li>Search</li> </ul> | > Adva                       |

2. Using the Manage Application Reviewers search function, perform a search to see if the employee has an existing endorsement. If using Name – Last, First as a search function, the last name entered must exactly match employee record to return results. Click Search to display results.

| Favorites 🔻 | Main Me    | inu 🔻    | >  | ASU Customizations  > | ASL | J Admissions 🔻 | > Grad | luate | Appl Admin Tools 🔻 > | Manage Application Rev | iewers |
|-------------|------------|----------|----|-----------------------|-----|----------------|--------|-------|----------------------|------------------------|--------|
| ASI         |            |          |    |                       |     |                | All    | -     | Search               | »                      | Adva   |
| Srch App Re | viewer     |          |    |                       |     |                |        |       |                      |                        |        |
| Manage A    | pplication | Reviewer | rs |                       |     |                |        |       |                      |                        |        |
|             | Empl ID    |          |    |                       |     |                |        |       |                      |                        |        |
| Name - La   | ist, First |          |    |                       |     |                |        |       |                      |                        |        |
| Acaden      | nic Org    |          |    | ٩                     |     |                |        |       | _/                   |                        |        |
| Academ      | nic Plan   |          |    | Q                     |     |                |        | Se    | earch                |                        |        |

3. Verify the Empl ID and Job Title of the search results to ensure that the correct employee has been located.

| Favorites 🔻 | Main Menu 🔻       | > ASU Customizations | 🔻 🗲 ASU Admissions 🔻 | > Graduate A | oppi Admin T | Fools 🔻 > 🛛 | Manage App | plication Re | eviewers |
|-------------|-------------------|----------------------|----------------------|--------------|--------------|-------------|------------|--------------|----------|
| ASU         |                   |                      |                      | All 👻 S      | 3earch       |             |            | >            | > Advai  |
| Manage Ap   | p Review          |                      |                      |              |              |             |            |              |          |
| EMPLIC      |                   |                      | Job                  | Title        |              |             |            |              |          |
|             |                   |                      |                      | Find         | View All     | First 🕚     | 1 of 1 🕑   | Last         |          |
| *Appr       | oved for Acad Org | ٩                    |                      | *Expirati    | ion Date     |             | 3          | +            |          |

4. Update the Expiration Date to the desired inactivation date and click save.

| Favorites 🔻 | Main Menu 🔻         | >      | ASU Customizations 🔻 | > ASU Admissions  > Graduate Appl Admin Tools  > Manage Application | n Revi | iewers |
|-------------|---------------------|--------|----------------------|---------------------------------------------------------------------|--------|--------|
| ASU         |                     |        |                      | All 👻 Search                                                        | >>     | Adva   |
| Manage App  | Review              |        |                      |                                                                     |        |        |
| EMPLID      |                     |        |                      | Job Title                                                           |        |        |
|             |                     |        |                      | Find   View All 🛛 First 🕚 1 of 1 🕟 Last                             |        |        |
| *Appro      | ved for Acad Or     | g CTED | Dean, Tead           | *Expiration Date 01/01/2025                                         |        |        |
| Selec       | Select Acad Plan(s) |        | Academic Plan        | Description                                                         |        |        |
|             |                     |        | EDCOARTEDD           | Curr & Inst (Comm Art) EDD                                          |        |        |
|             |                     |        | EDDISMED             | Sp Ed Sev/Multiply Disabled                                         |        |        |
|             |                     |        | EDEDTTGRCT           | Tech for Teach & Learn (Cert)                                       |        |        |
|             |                     |        | EDPSYCHMAP           | Educational Psychology MA                                           |        |        |
|             |                     |        | EDPSYCHPHD           | Educational Psychology                                              |        |        |
|             |                     |        | EDSPEDMAP            | Special Education MA                                                |        |        |
|             |                     |        | EDSPFMAP             | Social And Phil Foundations                                         |        |        |
|             |                     | Sele   | ect All Un-select Al |                                                                     |        |        |

🔒 Save

Note:

- Do not uncheck academic plan code check boxes.
- Expiration Date used must be the current date or later, it cannot be a date in the past.

#### Adding an additional Acad Org to an existing user

1. Navigate to PeopleSoft→ASU Customizations→ASU Admissions→Graduate Appl Admin Tools→Manage Application Reviewers

| Favorites 🔻 | Main Menu 🔻 | > ASU Customizations 🔻 > ASU Admissions | • > | Graduate A | Appl Admin Tools 🔻 🔅 | Manage Application | Rev | iewers |
|-------------|-------------|-----------------------------------------|-----|------------|----------------------|--------------------|-----|--------|
| ASU         |             |                                         |     | All 👻 S    | Gearch               |                    | >>  | Advano |

 Using the Manage Application Reviewers search function, perform a search to see if the employee has an existing endorsement. If using Name – Last, First as a search function, the last name entered must exactly match employee record to return results. Click Search to display results.

| •               |                     | •                    |                      |                               | •                            |
|-----------------|---------------------|----------------------|----------------------|-------------------------------|------------------------------|
| Favorites 🔻     | Main Menu 🔻         | > ASU Customizations | > ASU Admissions 🔻 > | Graduate Appl Admin Tools 🔻 > | Manage Application Reviewers |
| ASU             |                     |                      |                      | All - Search                  | Adva                         |
| Srch App Re     | eviewer             |                      |                      |                               |                              |
| Manage A        | Application Reviewe | ers                  |                      |                               |                              |
|                 | Empl ID             |                      |                      |                               |                              |
| Name - La       | ast, First          |                      |                      |                               |                              |
| Acade<br>Acaden | mic Org             | م<br>م               |                      | Search                        |                              |

3. Verify the Empl ID and Job Title of the search results to ensure that the correct employee has been located.

| Favorites 🔻 | Main Menu 🔻      | > ASU Customiz | ations 🔻 > ASU Ad | missions 🔻 > 🛛 G | raduate Appl Admin | Tools 🔻 > M | anage Application | 1 Revie | wer |
|-------------|------------------|----------------|-------------------|------------------|--------------------|-------------|-------------------|---------|-----|
| ASU         |                  |                |                   | 4                | All 👻 Search       |             |                   | >>      | Adv |
| Manage App  | Review           |                |                   |                  |                    |             |                   |         |     |
| EMPLID      |                  |                |                   | Job Title        |                    |             |                   |         |     |
|             |                  |                |                   |                  | Find   View All    | First 🕚 1   | l of 1 🕑 Last     |         |     |
| *Appro      | ved for Acad Org | ٩              |                   |                  | *Expiration Date   |             | •                 |         |     |

#### 4. Click the + sign to add a new Acad Org endorsement.

| rites  Main Menu      | >     | ASU Customizations | ASU Admissions > Graduate Appl Admin Tools > Manage Application R |
|-----------------------|-------|--------------------|-------------------------------------------------------------------|
|                       |       |                    |                                                                   |
|                       | _     |                    |                                                                   |
| none Ann Deview       |       |                    |                                                                   |
| nage App Review       |       |                    |                                                                   |
|                       |       |                    |                                                                   |
| EMPLID                |       |                    | Job Title                                                         |
|                       |       |                    | Find   View All First ④ 1 of 1 🕟 Last                             |
| Approved for Acad Org | g CBU | SMBA WPC Gr        | aduate Programs *Expiration Date 04/04/2024 🛐                     |
| Select Acad Plan(s)   |       | Academic Plan      | Description                                                       |
| serest House Field(3) | -     | ARREMREDEV         | Real Estate Development                                           |
|                       | 1     | BAACCMACC          | Accountancy                                                       |
|                       |       | BABUSANMBA         | Bus Admin (Business Analytics)                                    |
|                       |       | BABUSANMS          | Business Analytics                                                |
|                       |       | BACHINAMBA         | W. P. Carey MBA - Beijing                                         |
|                       | 1     | BACMRMS            | Management                                                        |
|                       |       | BACORPMBA          | W. P. Carey MBA - Custom                                          |
|                       |       | BADAYMHSM          | Health Sector Management                                          |
|                       |       | BAECONMS           | Economics MS                                                      |
|                       |       | BAECONMSP          | Economics MS                                                      |
|                       | 1     | BAEVEAMBA          | W. P. Carey MBA - Weekend Prog                                    |
|                       |       | BAEVEDCMBA         | W P Carey MBA Eve Prog DTC                                        |
|                       | -     | BAEVENMBA          | W. P. Carey MBA - Prof Flex                                       |
|                       |       | BAEVENMHSM         | Health Sector Mgmt (Evening)                                      |
|                       |       | BAEXECMBA          | W. P. Carey MBA - Executive                                       |
|                       |       | BAFINMS            | Finance                                                           |
|                       |       | BAFULLMBA          | W. P. Carey MBA - Full Time                                       |
|                       |       | BAGFMDBA           | Global Financial Management                                       |
|                       | 1     | BAGLSMS            | Global Logistics                                                  |
|                       |       | BAHSMGRCH          | Health Sector Mgmt (Cert)                                         |
|                       | 1     | BAHTECHMBA         | W. P. Carey MBA - Technology                                      |
|                       | 1     | BAINFOMS           | Information Systems Management                                    |

5. Enter the Acad Org into the field labeled Approved for Acad Org and press the Tab key.

| Favorites 🔻 | Main Menu 🔻      | > ASU Customiz | ations 🔻 > ASU Ad | dmissions 🔻 > G | raduate Appl Admin | Fools 🔻 > Manage / | Application Reviewers |
|-------------|------------------|----------------|-------------------|-----------------|--------------------|--------------------|-----------------------|
| ASU         |                  |                |                   |                 | All 👻 Search       |                    | >> Adva               |
| Manage App  | Review           |                |                   |                 |                    |                    | _                     |
| EMPLID      |                  |                |                   | Job Title       |                    |                    |                       |
|             |                  |                |                   |                 | Find   View All    | First 🕢 1 of 1 🤅   | Last                  |
| *Appro      | ved for Acad Org | CTEDN Q        |                   |                 | *Expiration Date   | 31                 | +                     |
|             |                  |                |                   |                 |                    |                    |                       |

🔒 Save

6. A list of active plan codes for that Acad Org will be displayed. Select the approved plan code(s) for the reviewer, enter an expiration date, and click Save.

| Favorites 🔻 | Main Menu 🔻      | >      | ASU Customizations 🔻 🔅 | ASU Admissions 🔻 > Graduate Appl Admin Tools 🔻 > Manage | e Application Revie | ewer |
|-------------|------------------|--------|------------------------|---------------------------------------------------------|---------------------|------|
| ASU         |                  |        |                        | All - Search                                            | >                   | Adv  |
| Manage App  | Review           |        |                        |                                                         |                     |      |
| EMPLID      |                  |        |                        | Job Title                                               |                     |      |
|             |                  |        |                        | Find   View All First 🕢 1 of 1                          | 🕑 Last              |      |
| *Appro      | oved for Acad Or | g CTED | N Q Dean, Teac         | *Expiration Date 01/01/2025 1                           | +                   |      |
| Selec       | t Acad Plan(s)   |        | Academic Plan          | Description                                             |                     |      |
|             |                  |        | EDCOARTEDD             | Curr & Inst (Comm Art) EDD                              |                     |      |
|             |                  |        | EDDISMED               | Sp Ed Sev/Multiply Disabled                             |                     |      |
|             |                  |        | EDEDTTGRCT             | Tech for Teach & Learn (Cert)                           |                     |      |
|             |                  |        | EDPSYCHMAP             | Educational Psychology MA                               |                     |      |
|             |                  |        | EDPSYCHPHD             |                                                         |                     |      |
|             |                  |        | EDSPEDMAP              | Special Education MA                                    |                     |      |
|             |                  |        | EDSPFMAP               | Social And Phil Foundations                             |                     |      |
|             | /                | Sele   | ct All Un-select Al    |                                                         |                     |      |
| Save        |                  |        |                        |                                                         |                     |      |

# Searching for existing reviewers by Acad Org/Acad Plan

1. Navigate to PeopleSoft→ASU Customizations→ASU Admissions→Graduate Appl Admin Tools→Manage Application Reviewers

2.

| Favorites 🔻 | Main Menu 🔻        | > ASU Customizations  > | ASU Admissions ${\color{red} {\color{black} {\color{black} {\color{blac} {\color{black} {\color{black} {\color{black} {\color{blac} {\color{blac} {\color{blac} {bl$ | Graduate Appl Admin Tools 🔻 🗦 | Manage Application Reviewers   |
|-------------|--------------------|-------------------------|----------------------------------------------------------------------------------------------------|-------------------------------|--------------------------------|
| <b>ASU</b>  |                    |                         |                                                                                                    | All - Search                  | Xdvan                          |
| Enter the   | e Academic         | org or Academic         | Plan and clic                                                                                                    | k Search.                     |                                |
| Favorites 🔻 | Main Menu 🔻        | > ASU Customizations  > | ASU Admissions 🔻 >                                                                                                    | Graduate Appl Admin Tools 🔻   | > Manage Application Reviewers |
| ASU         |                    |                         |                                                                                                    | All 👻 Search                  | Adva                           |
| Srch App Re | eviewer            |                         |                                                                                                    |                               |                                |
| Manage A    | pplication Reviewe | ers                     |                                                                                                    |                               |                                |
|             | Empl ID            |                         |                                                                                                    |                               |                                |
| Name - La   | ast, First         |                         |                                                                                                    |                               |                                |
| Academ      | nic Org            | <u>ि</u> व              |                                                                                                    | Search                        |                                |

3. The search results will display a list containing tabs for active and inactive members. To reactivate a member, see instructions listed above.

| Favorites 🔻  | Main Menu 🔻     | > AS      | U Customizations 🔻 | > ASU Adr | missions 🔻 > | Graduat | e Appl Admin Tools 🔻 | > Manage Application | Revie | ewers |
|--------------|-----------------|-----------|--------------------|-----------|--------------|---------|----------------------|----------------------|-------|-------|
| ASU          |                 |           |                    |           |              | All 👻   | Search               | _                    | >>    | Adva  |
| Srch App Rev | viewer Activ    | lnactiv   | 'e                 |           |              |         |                      |                      |       |       |
| Active App   | lication Review | verit     |                    |           |              |         |                      |                      |       |       |
| Academic (   | Drg             | Result(s) |                    |           |              |         |                      |                      |       |       |
| Manage       | EmpLID          | Last Name | F                  | irst Name |              |         | Expiration Date      |                      |       |       |
| 1 Manag      |                 |           |                    |           |              |         | 06/04/2024           |                      |       |       |
| 2 Manag      | 8               |           |                    |           |              |         | 09/01/2020           |                      |       |       |
| 3 Manag      | e               |           |                    | _         |              |         | 09/01/2020           |                      |       |       |
| 4 Manag      | e               |           |                    |           |              |         | 09/23/2024           |                      |       |       |
| 5 Manag      | e               |           |                    |           |              |         | 04/04/2024           |                      |       |       |
| 6 Manag      | e               |           |                    |           |              |         | 04/04/2024           |                      |       |       |
| 7 Manag      | e               |           |                    |           |              |         | 09/24/2024           |                      |       |       |
| 8 Manag      | 9               |           |                    |           |              |         | 05/28/2024           |                      |       |       |
| 9 Manag      | e               |           |                    |           |              |         | 04/04/2024           |                      |       |       |
| 10 Manag     | e               |           |                    |           |              |         | 04/04/2024           |                      |       |       |
| 11 Manag     | e               |           |                    |           |              |         | 04/04/2024           |                      |       |       |
| 12 Manag     | e               |           |                    |           |              |         | 04/04/2024           |                      |       |       |
| 13 Manag     |                 |           |                    | 1000      |              |         | 07/23/2024           |                      |       |       |